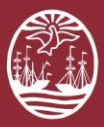

# **PORTAL DEL LITIGANTE**

# ¿Cómo presentar un escrito?

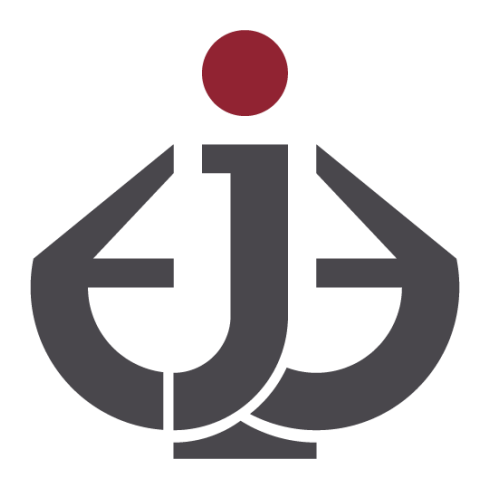

Para ver el Video: https://www.youtube.com/watch?v=0uviQQi4Jr8

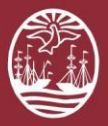

# Introducción

#### La presentación de escritos electrónicos está reglamentada por la RESOLUCIÓN CM 19/19 CAPITULO IV.

Para presentar un escrito en el Portal del Litigante debe contar con una cuenta de usuario. Si se encuentra vinculado a la causa en el sistema, siga las instrucciones de Presentar escrito. En cambio, si aún no se encuentra vinculado a la causa en el Sistema, siga las instrucciones de Primera presentación. Si lo desea, puede ver un <u>video tutorial</u> acerca de la funcionalidad.

### Primera presentación

| 01 | Ingres<br>contra | se al<br>aseña | Portal                     | del     | Litigante | con | su | CUIL | у |
|----|------------------|----------------|----------------------------|---------|-----------|-----|----|------|---|
|    |                  |                | Porta<br><sub>Gestió</sub> | I del   | Litigante |     |    |      |   |
|    | CUIT             |                |                            |         |           |     |    |      |   |
|    |                  | Contras        | seña                       | INGRE   | ESAR      |     |    |      |   |
|    |                  |                |                            | Crear U | suario    |     |    |      |   |

Olvide mi contraseña

Poder Judicial

Ciudad de Buenos Aires

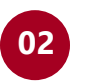

Seleccione la opción **Primera Presentación** ubicada en el menú Escritos

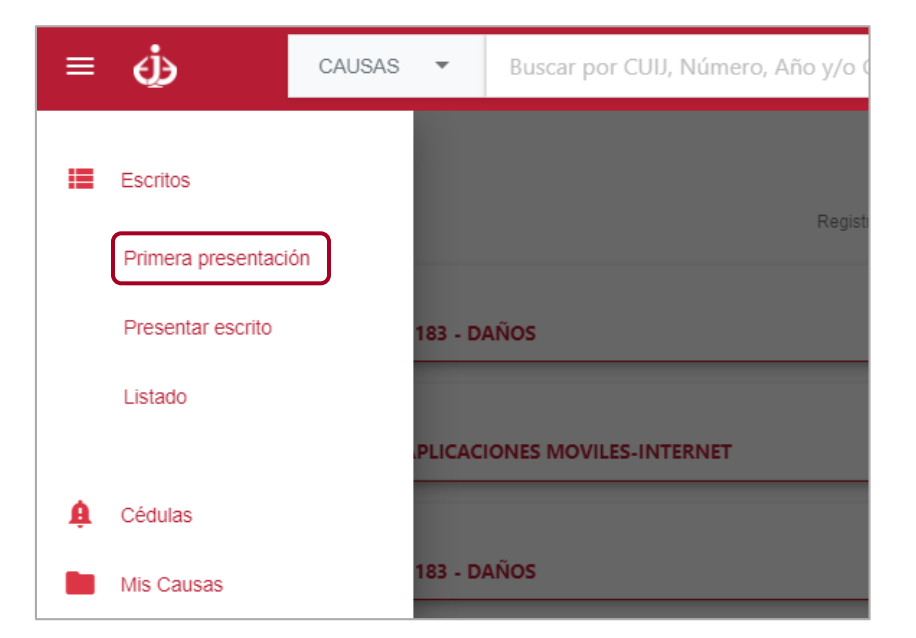

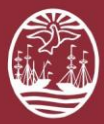

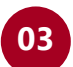

#### Identifique la **causa**

| Causa Relacionada                                                                          |                          |
|--------------------------------------------------------------------------------------------|--------------------------|
| Ingrese CUU o Número, Año y Sufijo                                                         | ٩                        |
| Subir Escrito<br>El tamaño del archivo no puede superar los SMB y deberá ser del tipo PDF. |                          |
| Titulo/extracto *                                                                          |                          |
| Cargar Adjuntos<br>El tamaño del archivo no puede superar los 5MB.                         |                          |
| Seleccionar destinatario *                                                                 | •                        |
|                                                                                            | Cancelar Firmar y enviar |

- 04
  - Seleccione el **archivo** correspondiente al escrito considerando que debe ser .PDF y no debe superar los 5MB

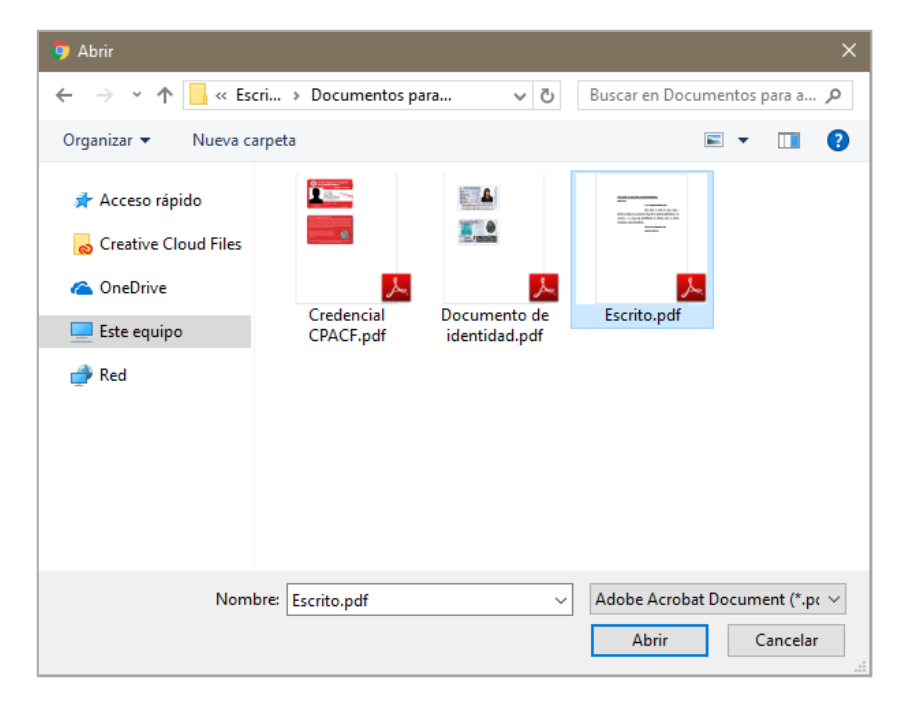

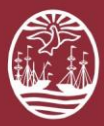

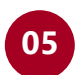

# Ingrese el **título** del escrito

| Primera presen           | tación                          |                                        |
|--------------------------|---------------------------------|----------------------------------------|
| Causa Relacionad         | a                               |                                        |
| EXP J-01-00000001-5/2019 | 9-0 GCBA CONTRA CONSTRUCTORA SO | BRE CONTRATO DE OBRAS PUBLICAS         |
| Editar Escrito           | Escrito.pdf                     |                                        |
| Titulo/extracto *        |                                 |                                        |
| Cargar Adjuntos          |                                 |                                        |
| Curgar Aujuntos          |                                 |                                        |
|                          |                                 |                                        |
|                          | <u>SE INTIME AL PAGO DE LO</u>  | <u>S HONORARIOS</u>                    |
|                          | Señor Juez:                     |                                        |
|                          |                                 | a V.S. respetuosamente digo:           |
|                          |                                 | Oue atento al estado de autos, vengo ; |

06

Si corresponde, adjunte los **archivos** necesarios considerando que la suma de todos no debe superar los 15MB

| Primera presentación                                                                   |
|----------------------------------------------------------------------------------------|
| Causa Relacionada                                                                      |
| EXP J-01-00000001-5/2019-0 GCBA CONTRA CONSTRUCTORA SOBRE CONTRATO DE OBRAS PUBLICAS 📋 |
| Editar Escrito df                                                                      |
| Titulolextrado * INTIMACIÓN DE PAGO DE LOS HONORARIOS                                  |
| Cargar Adjuntos                                                                        |
|                                                                                        |
| SE INTIME AL PAGO DE LOS HONORARIOS                                                    |
| Señor Juez:                                                                            |
| a V.S. respetuosamente digo:                                                           |
| Oue atento al estado de autos. vengo 🕫                                                 |

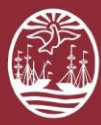

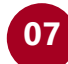

#### Seleccione el Tribunal destinatario del escrito

| eleccionar destinatario *                                            |          |                 |
|----------------------------------------------------------------------|----------|-----------------|
| JZGADO DE 1RA INSTANCIA EN LO PENAL CONTRAVENCIONAL Y DE FALTAS Nº 2 |          | ~               |
|                                                                      |          |                 |
|                                                                      | Cancelar | Firmar y enviar |

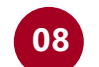

#### Haga clic en Firmar y enviar

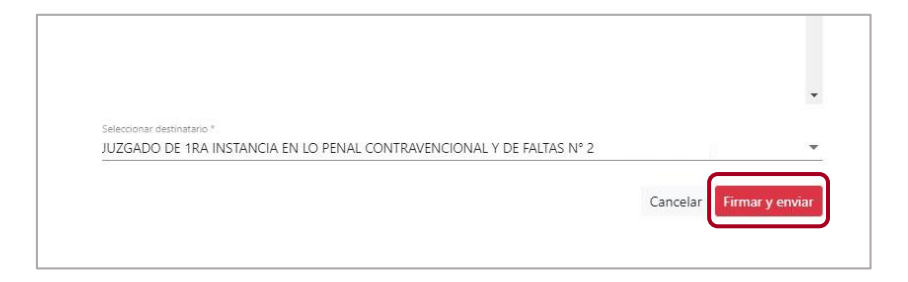

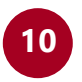

# Seleccione el **certificado** que utilizará y haga clic en **Firmar**

| Firma Digital<br>IPP J-01-00000728-1/2019-0 |                 |
|---------------------------------------------|-----------------|
| Certificado *<br>ocba                       | • <b>0</b> C    |
|                                             | Cancelar Firmar |

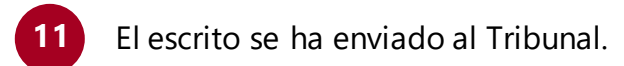

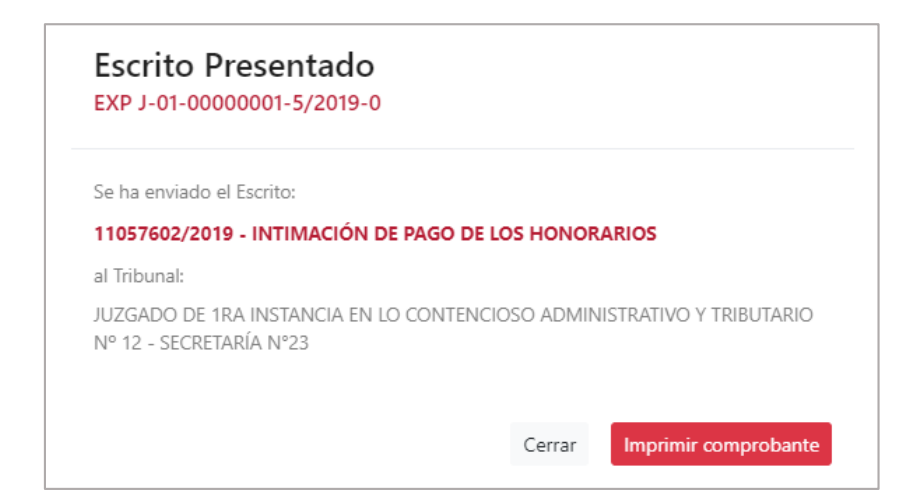

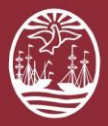

# **Presentar escrito**

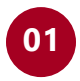

Ingrese al Portal del Litigante con su **CUIL** y contraseña

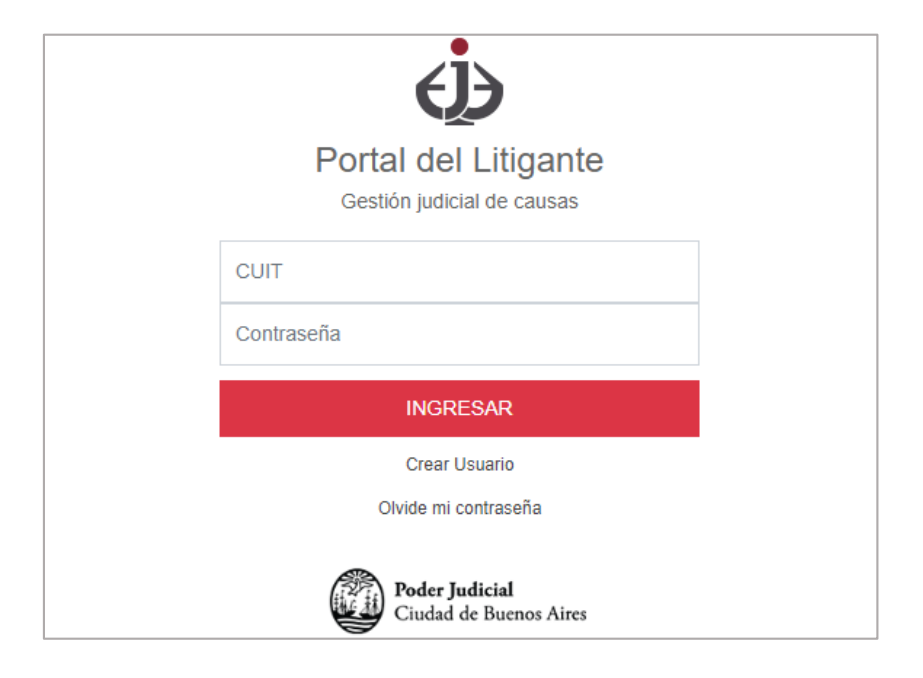

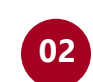

Identifique la **causa** utilizando la barra de búsqueda

| CAUSAS - 1/2019 | ~ Q |  |
|-----------------|-----|--|
|-----------------|-----|--|

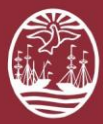

# 03

# Seleccione la opción Presentar escrito

| EXP J-01-00000001-5/2019-0                                | Inicio: 04/01/2019 (EN DESPACHO) 🛨 🖸 🚦 |  |  |
|-----------------------------------------------------------|----------------------------------------|--|--|
| GCBA CONTRA CONSTRUCTORA SOBRE CONTRATO DE OBRAS PUBLICAS |                                        |  |  |
| 4 04/01/2019   Nueva Actuación                            | Presentar Escrito                      |  |  |
|                                                           | Generar Cédula a domicilio físico      |  |  |
| Generar Cédula a domicilio electrón                       |                                        |  |  |
|                                                           | Descargar Causa                        |  |  |

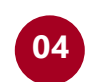

Seleccione el **archivo** correspondiente al escrito considerando que debe ser .PDF y no debe superar los 5MB

| 🤧 Abrir                                                                                                    | ×                                                                                     |
|----------------------------------------------------------------------------------------------------|---------------------------------------------------------------------------------------|
| ← → × ↑ 🔤 « Escri > Documentos para v Ö                                                                                                    | Buscar en Documentos para a 🔎                                                         |
| Organizar 👻 Nueva carpeta                                                                                                    | <b>■</b> • <b>■</b> ?                                                                 |
| <ul> <li>Acceso rápido</li> <li>Creative Cloud Files</li> <li>OneDrive</li> <li>Este equipo</li> <li>Credencial<br/>CPACF.pdf</li> <li>Documento de<br/>identidad.pdf</li> </ul> | Escrito.pdf                                                                           |
|                                                                                                    |                                                                                       |
| Nombre: Escrito.pdf                                                                                                    | <ul> <li>✓ Adobe Acrobat Document (*.pc ∨</li> <li>Abrir Cancelar</li> <li></li></ul> |

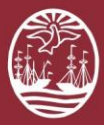

05

# Ingrese el **título** del escrito

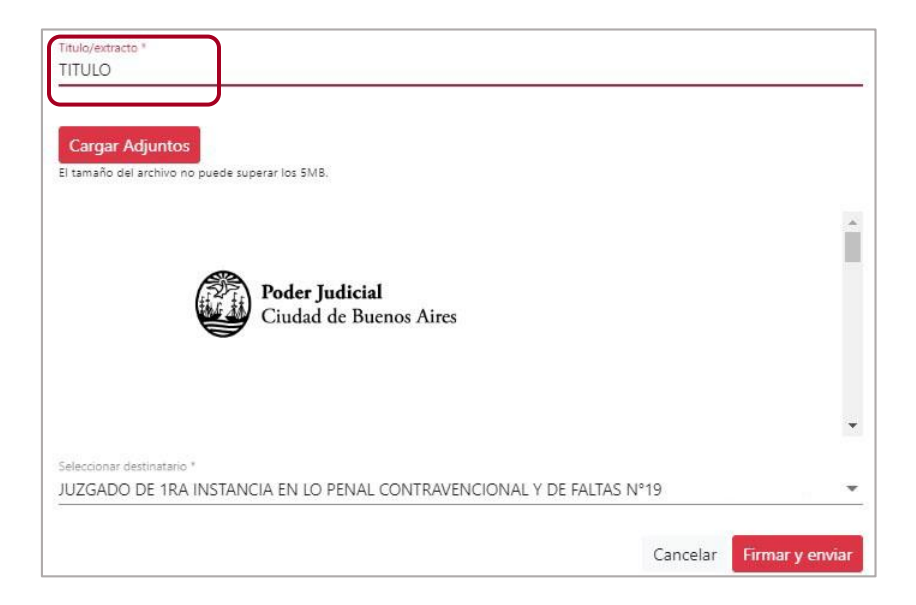

66 Si corresponde, adjunte los **archivos** necesarios considerando que la suma de todos no debe superar los 15MB

| Titulo/extracto "<br>TITULO                                        |   |
|--------------------------------------------------------------------|---|
| Cargar Adjuntos<br>El tamaño del archivo no puede superar los SMB. |   |
|                                                                    | * |
| <b>Poder Judicial</b><br>Ciudad de Buenos Aires                    |   |
|                                                                    | • |
| Seleccionar destinatario *                                         |   |

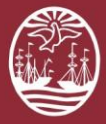

| 0 | 7  |
|---|----|
| Ŭ | ۰. |

10

#### Seleccione el Tribunal destinatario del escrito

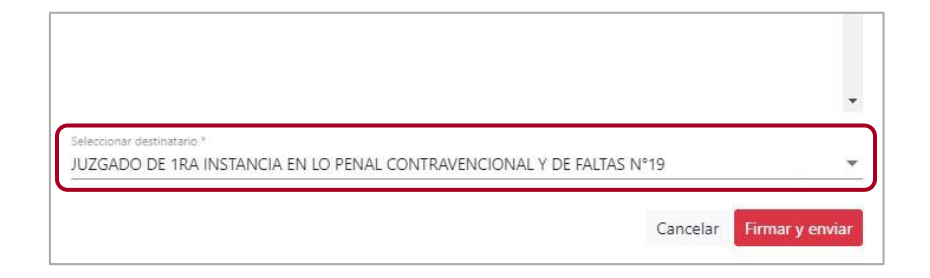

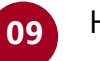

### Haga clic en Firmar y enviar

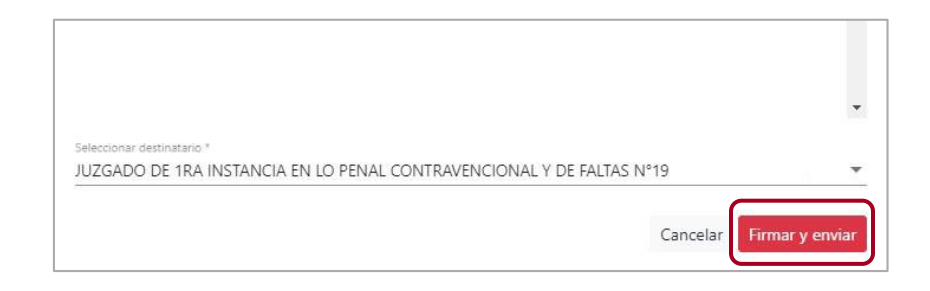

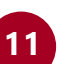

El escrito se ha enviado al Tribunal.

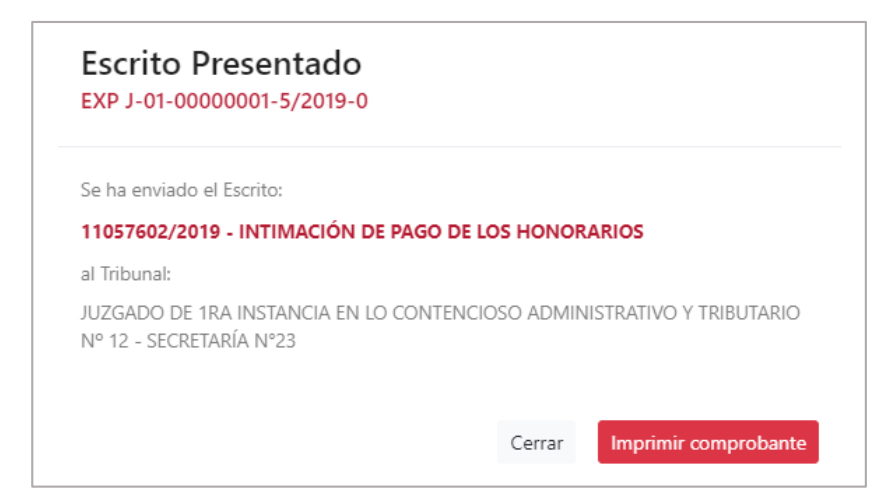

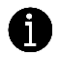

¿No ha encontrado la solución? Comuníquese con la mesa de ayuda: **Oficina de Defensa del Litigante** - Correo: odl@jusbaires.gov.ar - Lavalle 3671, CABA - 4011-1331

Seleccione el **certificado** que utilizará y haga clic en **Firmar** 

| Firma Digital<br>IPP J-01-00000728-1/2019-0 |                 |
|---------------------------------------------|-----------------|
| Certificado *                               |                 |
| gcba                                        | • O C           |
|                                             | Cancelar Firmar |